## How do I log into an LPS Chromebook?

25 September 1, 2020 Chromebook 2127

All LPS Chromebooks are set up to be managed by the district. This means that some procedures, such as signing in will work differently compared to a personal Chromebook. In addition, staff and students will also have different sign in procedures. Staff will log in using a similar procedure to logging into other LPS services, while students will log in using the Clever service.

## **Table of Contents**

- <u>Staff Sign In</u>
- Student Sign In

## Staff Sign In

1. At the first screen after turning on the Chromebook click the link labeled "**Sign in with a different account**".

- 2. Enter your LPS email address, then click the Next button.
- 3. At the LPS sign-in page enter your LPS email address, then password to sign in.

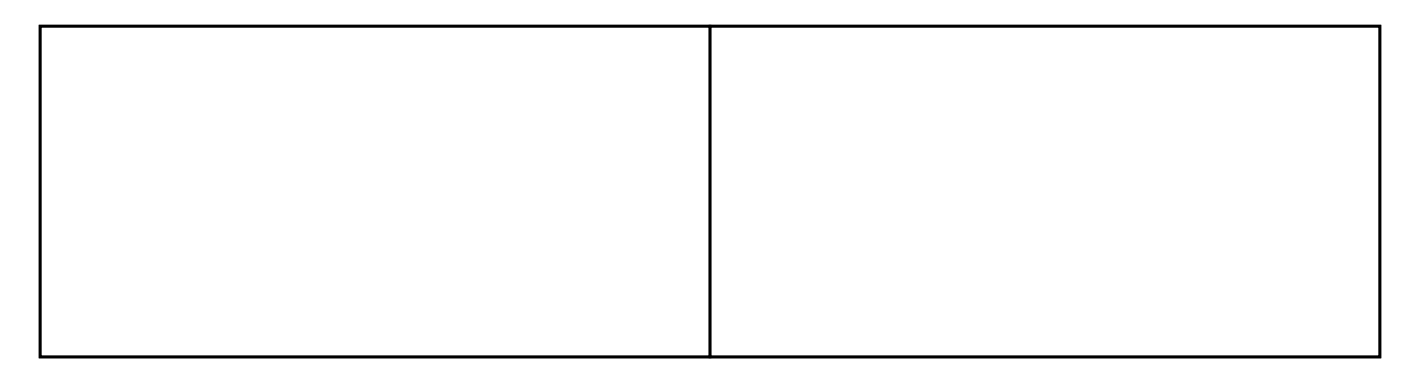

## Student Sign In

1. At the first screen after turning on the Chromebook click the **Next** button.

2. You will be taken to the Clever sign in screen. Select **Student Login**.

3. Enter your Clever username and password. The username will be the student's ID number (also called Lunch Number).

NOTE: If the student does not know the password the student's teacher will have the ability to reset it. Teachers can check out the guide <u>"How do I reset a student's Clever password? (Teachers)</u>".

4. (**Optional**) If the student uses a Clever badge to sign in they can click on "**Log In with Clever Badges**". They will see a pop-up window with the camera turned on and the student can then hold up the Clever badge to it to sign in. Online URL: <u>https://kb.lawrence.k12.ma.us/article.php?id=25</u>